# **Configure and Troubleshoot Smart Licensing Policy on ACI Platforms**

## Contents

| Introduction                                                               |
|----------------------------------------------------------------------------|
| Prerequisites                                                              |
| Requirements                                                               |
| Components Used                                                            |
| Background Information                                                     |
| What is Cisco Smart Licensing Policy (SLP)?                                |
| Are you new to Smart Licensing and/or Smart Account administration?        |
| What is an ID token?                                                       |
| Generate an ID token from CSSM                                             |
| SLP License and the Product States                                         |
| Supported Methods with SLP                                                 |
| Method 1. Direct Connect to CSSM                                           |
| Method 2. Cisco Transport Gateway                                          |
| Method 3. HTTP/HTTPS Proxy                                                 |
| Method 4. On-Prem                                                          |
| Method 5. Cisco Smart Licensing Utility                                    |
| Method 6. Offline Method                                                   |
| Troubleshoot Cisco ACI Smart Licensing Policy                              |
| Faults                                                                     |
| Show Commands                                                              |
| Logs                                                                       |
| Known Issue                                                                |
| 1. Registration Failed due to a Communication Problem (DNS not Configured) |
| 2. Cisco ACI Smart License Policy Upgrade Consideration                    |
| 3. Error - Fail to Send Out Call Home HTTP Message (Quo Vadis Root CA)     |
|                                                                            |

## Introduction

This document describes how to use Smart Licensing Policy to manage software licenses on the Cisco Application Centric Infrastructure (ACI) Platform.

## Prerequisites

## Requirements

There are no specific requirements for this document.

## **Components Used**

This document is not restricted to specific software and hardware versions.

The information in this document was created from the devices in a specific lab environment. All of the devices used in this document started with a cleared (default) configuration. If your network is live, ensure that you understand the potential impact of any command.

# **Background Information**

This document describes how to work with Cisco Smart Licensing Policy to troubleshoot, configure, and manage software licenses on the Cisco Application Centric Infrastructure (ACI) Platform.

# What is Cisco Smart Licensing Policy (SLP)?

Cisco Smart Licensing is a software management platform that manages all the Cisco product licenses. Based on your feedback, Cisco Smart Licensing has been enhanced and a new platform, called SLP, has been proposed. The purpose of SLP is to simplify smart licensing and make it possible for you to configure and maintain. It is introduced in ACI version 5.2(4).

# Are you new to Smart Licensing and/or Smart Account administration?

Visit and sign up for the new administrator training course and recording:

- <u>Cisco Community Get Smart with Cisco Smart Accounts/Smart Licensing and My Cisco</u> <u>Entitlements</u>
- Smart accounts can be created here: <u>Smart Accounts</u>
- Smart accounts can be managed here: Smart Software Licensing

## What is an ID token?

Used to securely Register products to a Smart Account and Virtual Account. ID Tokens are "organizational identifiers" used to establish identity when a product is registered. These token in SLP is used with a different method of registration which are explained later in this document.

## Generate an ID token from CSSM

In order to generate, go to <u>Cisco Software Central</u> and navigate to Manage Licenses > Inventory > General > New Token as shown in the image.

| Cisco Softwa                             | re Central                            |                                                     | cisco                        | ы<br>Э      |             | Q                                             | Ŵ | ⊕us<br>en |
|------------------------------------------|---------------------------------------|-----------------------------------------------------|------------------------------|-------------|-------------|-----------------------------------------------|---|-----------|
| Cisco Software<br>Smart S                | Central > Smart Softw<br>Oftware Lice | are Licensing                                       |                              |             | tilb intern | alTestDemoAccount62.cisco.com<br>Support Help |   |           |
| Alerts Inven                             | tory Convert to Sma                   | art Licensing Reports Prefere                       | ences On-Prem Accounts Ac    | tivity      |             |                                               |   |           |
| Virtual Acc                              | ount: ACI-BGL-S                       | SMART                                               |                              |             |             |                                               |   |           |
| General                                  | Licenses Pr                           | roduct Instances Event Log                          |                              |             |             |                                               |   | _         |
| Virtual Ac<br>Description<br>Default Vir | count<br>n:<br>tual Account:          | ACI SMART LICENSING                                 | ACCOUNT FOR BGL TAC          |             |             |                                               |   |           |
| Product I<br>The registrati              | nstance Registra                      | tion Tokens<br>used to register new product instanc | ces to this virtual account. |             |             |                                               |   |           |
| New Tok                                  | en                                    |                                                     |                              |             |             |                                               |   |           |
| Token                                    | Expirat                               | tion Date Uses                                      | s Export-Controlled          | Description | Created By  | Actions                                       |   |           |
|                                          |                                       |                                                     | No Records Found             |             |             |                                               |   |           |
| The token will                           | I be expired when either              | the expiration or the maximum uses                  | is reached                   |             |             | No Records to Display                         |   |           |

Once generated, you can copy or download into Actions:

|                                 | g                                                                                           |                             |                              |             |                                    |
|---------------------------------|---------------------------------------------------------------------------------------------|-----------------------------|------------------------------|-------------|------------------------------------|
| lerts Inven                     | tory Convert to Smart Licensing R                                                           | eports Preferences          | On-Prem Accounts Activi      | ty          |                                    |
| /irtual Acco                    | ount: ACI-BGL-SMART                                                                         |                             |                              |             |                                    |
| General                         | Licenses Product Instances                                                                  | Event Log                   |                              |             |                                    |
| Default Vin                     | Aud and Account: No Instance Registration Tokens on tokens below can be used to register no | w product instances to this | virtual account.             |             |                                    |
|                                 | en                                                                                          |                             |                              |             |                                    |
| New Tok                         |                                                                                             |                             |                              |             |                                    |
| New Tok<br>Token                | Expiration Date                                                                             | Uses                        | Export-Controlled            | Description | Created By Actions                 |
| New Token<br>Token<br>Nml2ZGMzh | Expiration Date                                                                             | Uses<br>90 days)            | Export-Controlled<br>Allowed | TAC         | Created By Actions  mayeer Actions |

## **SLP License and the Product States**

In ACI SLP, the need for 90 days of the evaluation period and product registration is eliminated. Product registration is no longer needed. You need to report license usage in the best effort. In addition to this, license authorization status on client view is eliminated. A license entitlement has two statuses now: In Use or Not In Use. Since the APIC controller only manages those licenses that are currently In Use, on APIC UI/CLI you can only see every license entitlement that is In Use.

## Supported Methods with SLP

There are different methods to configure Smart License Policy which can be differentiated as follows:

1. Online Mode

#### 2. Offline Mode

In ACI SLP, introduce the concept of Resource Utilization Measurement report (RUM report). A RUM report is a file in XML format that contains the report of license usage. So, the terminology **license usage report** and **Rum report** interchangeable; both refer to report license usage. With online mode, a user needs to configure the network and to make the APIC controller connected to CSSM either directly or indirectly, also in online mode, APIC can automatically send RUM reports to and get acknowledgement from CSSM.

In offline mode, because APIC is completely isolated without any network connection with CSSM either directly or indirectly, a user is required to periodically download the RUM report from APIC, import it into CSSM, download acknowledgement from CSSM and import it into APIC.

Based on the connectivity of APIC with CSSM, you can decide whether to use online or offline mode, which thus also has multiple methods in online mode, explained as follows:

#### Method 1. Direct Connect to CSSM

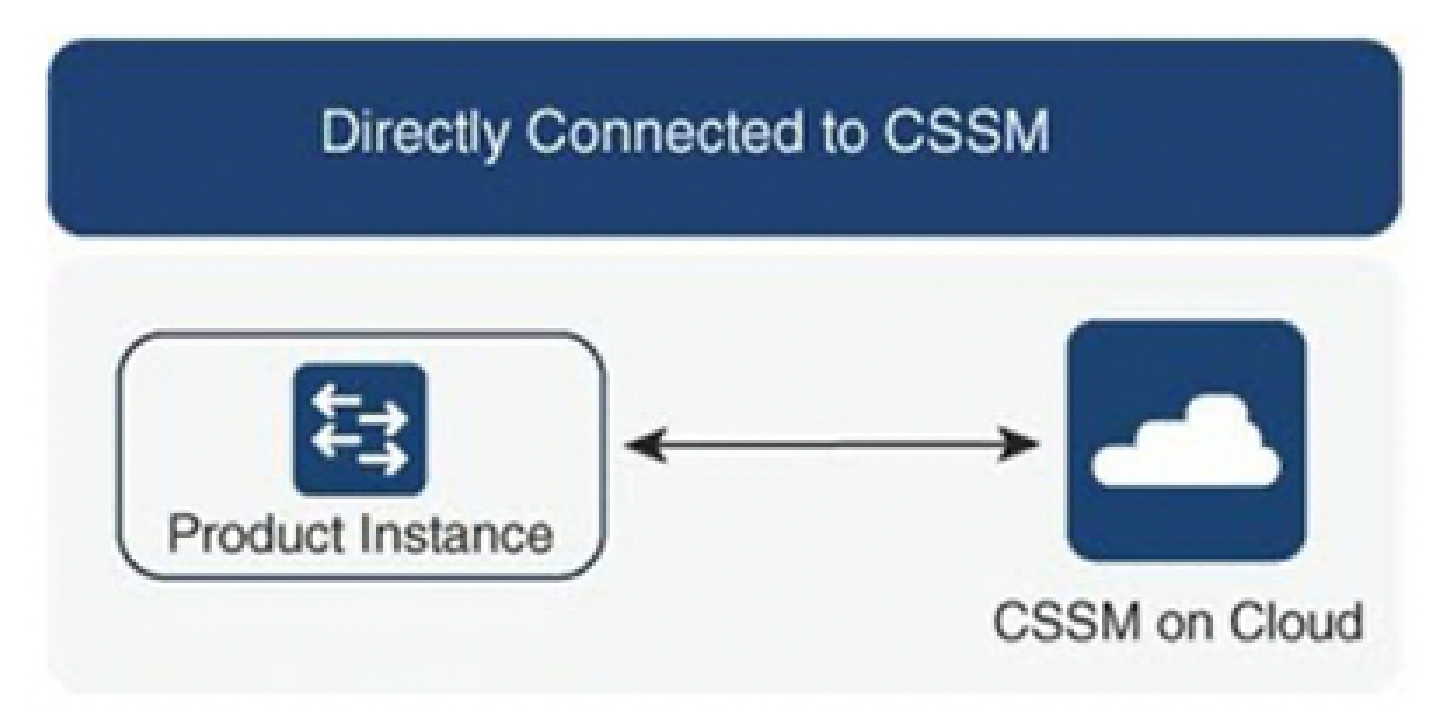

This method is the most commonly used network mode. The Cisco APIC must have Internet connectivity so that Cisco APIC can send RUM reports to the CSSM directly. The DNS must be configured and the CSSM hostname (tools.cisco.com) must be pingable.

To configure:

- Step 1. Log in to the Cisco APIC GUI.
- Step 2. On the menu bar, navigate to System > Smart Licensing > Actions > Configure Network Settings.
- Step 3. Select Direct connect to CSSM.
- Step 4. URL and Port Number are unchangeable here.
- Step 5. Paste product instance ID token, which is already obtained from your CSSM virtual account.

#### Step 6. Click OK.

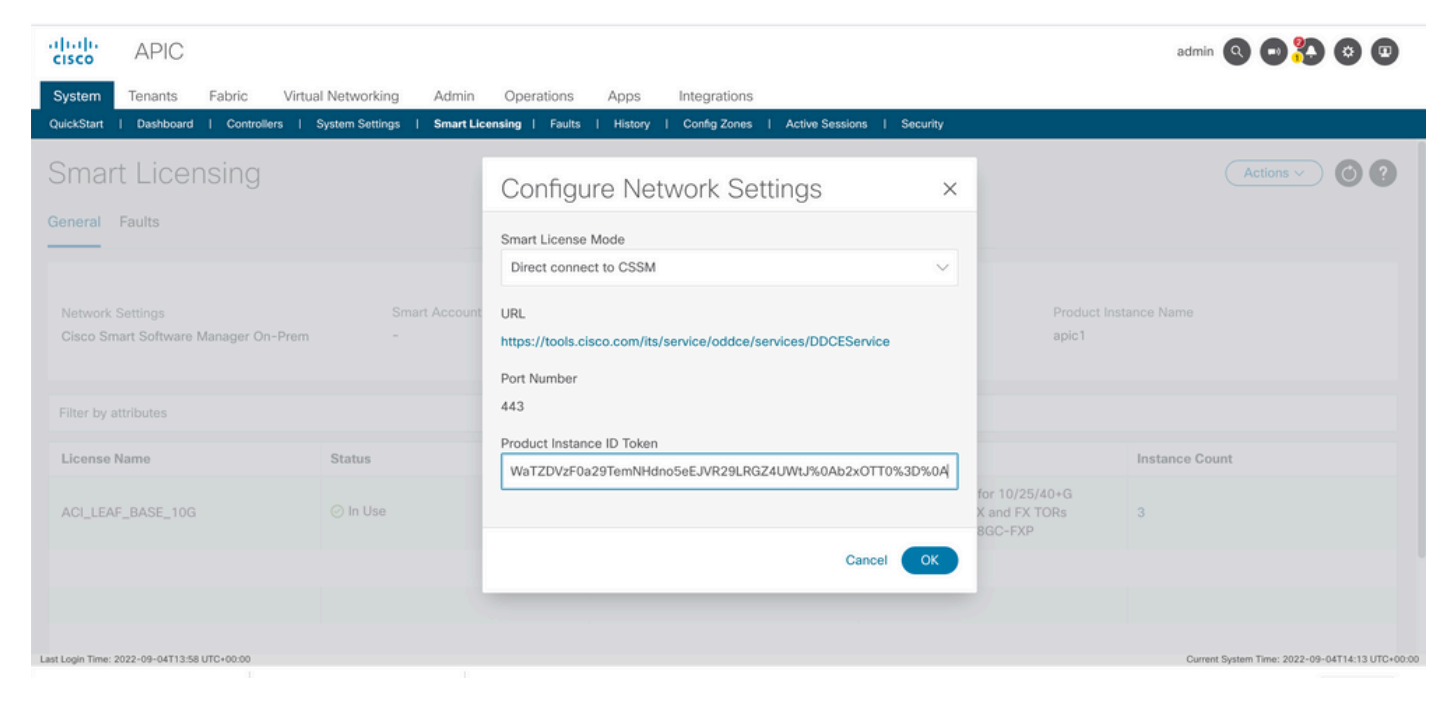

Product Instance ID Token

Once successfully synced with CSSM, the Smart Account and Virtual Account names are updated on the Smart Licensing Page as shown in the image.

| cisco         | APIC                     |                |                      |                              |                         |            |                  |                     |                               |                 | admin 🝳        | • 🏞 🛛    | •    |
|---------------|--------------------------|----------------|----------------------|------------------------------|-------------------------|------------|------------------|---------------------|-------------------------------|-----------------|----------------|----------|------|
| System        | Tenants                  | Fabric         | Virtual Networking   | Admin                        | Operations              | Apps       | Integrations     |                     |                               |                 |                |          |      |
| QuickStart I  | Dashboard                | I Controllers  | s I System Settings  | Smart Lice                   | nsing   Faults          | History    | I Config Zones I | Active Sessions     | I Security                    |                 |                |          |      |
| Smart         | t Licer                  | nsing          |                      |                              |                         |            |                  |                     |                               |                 | Acti           | ions ~ 🕜 | 9 () |
| General F     | Faults                   |                |                      |                              |                         |            |                  |                     |                               |                 |                |          |      |
|               |                          |                |                      |                              |                         |            |                  |                     |                               |                 |                |          |      |
|               |                          |                |                      |                              |                         |            |                  |                     |                               |                 |                |          |      |
| Network S     | ettings<br>nect to Cisco | Smart Softw    | s<br>sare Manager II | mart Account MaternalTestDem | lame<br>oAccount62.cisc | o.com      | Virtual Ac       | count Name<br>SMART |                               | Product Instanc | ce Name        |          |      |
| (CSSM)        |                          | o on art oorth | are monager          |                              |                         |            |                  |                     |                               | -               |                |          |      |
|               |                          |                |                      |                              |                         |            |                  |                     |                               |                 |                |          |      |
| Filter by att | tributes                 |                |                      |                              |                         |            |                  |                     |                               |                 |                |          |      |
| License N     | ame                      |                | Status               |                              |                         | Entitlemen | nt Tag           |                     | Description                   | h               | instance Count |          |      |
|               | PASE 100                 |                | 🖓 in Lise            |                              |                         | regid.2018 |                  | 106107              | ACI Base License for 10/25/40 | +G              |                |          |      |
| AGI_LEAF      | _DAGE_100                |                | 0 11 030             |                              |                         | f9d1-4f11  | -b694-a1e2a59011 | 41                  | except N9K-C9348GC-FXP        | na J            | ,              |          |      |
|               |                          |                |                      |                              |                         |            |                  |                     |                               |                 |                |          |      |
|               |                          |                |                      |                              |                         |            |                  |                     |                               |                 |                |          |      |
|               |                          |                |                      |                              |                         |            |                  |                     |                               |                 |                |          |      |

Smart Account and Virtual AccountNames areUpdated

#### Method 2. Cisco Transport Gateway

With this method, the Cisco APIC does not require Internet connectivity. The Cisco APIC sends RUM reports to the CSSM with help of the transport gateway. The Cisco transport gateway middleware must be already installed in the data centre and reachable to APIC. For Transport Gateway mode, the URL format is: http<s>://<ip>

In order to install and configure Transport Gateway, a user can reference the documentation of Cisco Transport Gateway:

https://www.cisco.com/c/dam/en/us/td/docs/switches/lan/smart\_call\_home/user\_guides/SCH\_Ch4.pdf

To configure:

Step 1. Log in to the Cisco APIC GUI.

Step 2. On the menu bar, navigate to System > Smart Licensing > Actions > Configure Network Settings.

Step 3. Select Cisco Transport Gateway.

Step 4. Edit the URL with the correct IP (IP of Cisco Transport Gateway) and port;http<s>://<ip or hostname><port>/Transportgateway/services/DeviceRequestHandler.

Step 5. Paste product instance ID token, which is already obtained from your CSSM virtual account.

Step 6. Click OK.

| cisco APIC                                   |                             |                                                                       |                                            | admin 🔇 🗊 🏠 🕲 💷 |
|----------------------------------------------|-----------------------------|-----------------------------------------------------------------------|--------------------------------------------|-----------------|
| System Tenants Fabric Virtua                 | al Networking Admin         | Operations Apps Integrations                                          |                                            |                 |
| QuickStart   Dashboard   Controllers   S     | System Settings   Smart Lie | ensing   Faults   History   Config Zones   Active Sessions   Security |                                            |                 |
| Smart Licensing                              |                             | Configure Network Settings                                            | :                                          |                 |
| General Faults                               |                             | Smart License Mode                                                    |                                            |                 |
| Network Settings<br>Clisco Transport Gateway |                             | Cisco Transport Gateway                                               | Product Ir<br>apic1                        | nstance Name    |
|                                              |                             | Product Instance ID Token                                             |                                            |                 |
| Filter by attributes                         |                             | NDVmZDRjNTktMjQxMC00NWZiLWFjY2ltMTYzYTBkYTEwMTY1LTE20TM               |                                            |                 |
| License Name                                 | Status                      |                                                                       |                                            | Instance Count  |
| ACI_LEAF_BASE_10G                            | ⊘ In Use                    | Cancel                                                                | for 10/25/40+G<br>X and FX TORs<br>BGC-FXP | 3               |
|                                              |                             |                                                                       |                                            |                 |
|                                              |                             |                                                                       |                                            |                 |
|                                              |                             |                                                                       |                                            |                 |
|                                              |                             |                                                                       |                                            |                 |

## Method 3. HTTP/HTTPS Proxy

With this method, the Cisco APIC does not require Internet connectivity. The Cisco APIC sends RUM reports to the CSSM from your web proxy. Ensure the web proxy server is configured to allow the smart licensing messages. Also, the firewall must have rules to pass communication to reach the destination (https://tools.cisco.com/its/service/oddce/services/DDCEService).

In Proxy mode, a user needs to configure proxy IP and port. Along with that, a product instance ID token is required and can be obtained from the user's CSSM virtual account.

To configure:

Step 1. Log in to the Cisco APIC GUI.

Step 2. On the menu bar, navigate toSystem > Smart Licensing > Actions > Configure Network Settings.

Step 3. SelectCisco HTTP/HTTPS Proxy.

Step 4. Please provide the IP address and Port number of the proxy.

Step 5. Paste product instance ID token, which can be obtained from your CSSM virtual account.

#### Step 6. Clickok.

| cisco      | APIC      |             |                     |             |                 |              |                  |                    |           |                                 | admin 🔇 🔁 🔧 😂  | • |
|------------|-----------|-------------|---------------------|-------------|-----------------|--------------|------------------|--------------------|-----------|---------------------------------|----------------|---|
| System     | Tenants   | Fabric      | Virtual Networking  | Admin       | Operations      | Apps         | Integrations     |                    |           |                                 |                |   |
| QuickStart | Dashboard | Controllers | s   System Settings | Smart Lice  | nsing   Faults  | History      | Config Zones     | Active Sessions    | Security  |                                 |                |   |
| Smart      | Licer     | nsing       |                     |             | Configu         | ire Net      | work Set         | tings              | ×         |                                 | Actions ~      | 0 |
| General F  | aults     |             |                     |             | Smart License   | Mode         |                  | -                  |           |                                 |                |   |
|            |           |             |                     |             | HTTP/HTTPS      | Proxy        |                  |                    | ~         |                                 |                |   |
| Network S  |           |             |                     | art Account | URL             |              |                  |                    |           |                                 | instance Name  |   |
| HTTP/HTT   | PS Proxy  |             |                     |             | https://tools.c | sco.com/its/ | service/oddce/se | ervices/DDCEServic | се        | apic1                           |                |   |
|            |           |             |                     |             | IP Address •    |              |                  |                    |           |                                 |                |   |
|            |           |             |                     |             | 10.1.1.2        |              |                  |                    |           |                                 |                |   |
| License Na | ame       |             | Status              |             | Port •          |              |                  |                    |           |                                 | Instance Count |   |
|            | RASE 10G  |             |                     |             | 443             |              |                  |                    |           | for 10/25/40+G<br>X and EX TORs | 3              |   |
|            |           |             |                     |             | Product Instan  | ce ID Token  |                  |                    |           | BGC-FXP                         |                |   |
|            |           |             |                     |             | NDVmZDRjN       | TktMjQxMC0   | 00NWZiLWFjY2ltN  | /TYzYTBkYTEwMT     | Y1LTE2OTM |                                 |                |   |
|            |           |             |                     |             |                 |              |                  |                    |           |                                 |                |   |
|            |           |             |                     |             |                 |              |                  | Canc               | el OK     |                                 |                |   |
|            |           |             |                     |             |                 |              |                  |                    |           |                                 |                |   |

#### Method 4. On-Prem

With this method, the Cisco APIC does not require Internet connectivity, whereas On-Prem needs Internet connectivity. The Cisco APIC sends RUM reports to the CSSM via the On-Prem. The On-Prem middleware must be already installed in the data center. This mode was earlier known as Cisco Smart Software Manager Satellite (Manager Satellite) in Cisco ACI Smart Licensing (SL).

To Configure:

Step 1. Log in to the Cisco APIC GUI.

Step 2. On the menu bar, navigate toSystem > Smart Licensing > Actions > Configure Network Settings.

Step3. Select Cisco Smart Software Manager On-Prem.

| cisco APIC                                                                                                    |                                                                                                    | admin 🔇 💷 🌺 🐼 🔍                                        |
|----------------------------------------------------------------------------------------------------|----------------------------------------------------------------------------------------------------|--------------------------------------------------------|
| System Tenants Fabric Virtual Networking Admin                                                                                                    | Operations Apps Integrations                                                                                                    |                                                        |
| QuickStart   Dashboard   Controllers   System Settings   Smart Lice                                                                                                    | nsing   Faults   History   Config Zones   Active Sessions   Sec                                                                                                    | unity                                                  |
| Smart Licensing                                                                                                    | Configure Network Settings                                                                                                    | X Actions > O ?                                        |
| <ul> <li>Smart Licensing is not configured</li> <li>Ensure this product has either access to the internet, a Smar</li> <li>For Direct Connect, Transport Gateway or HTTP/HTTPs Prox<br/>product instance ID token.</li> <li>For Smart Software Manager On-Prem, you need to log on N</li> <li>Learn more about Smart Software Licensing</li> <li>Configure Network Settings</li> </ul> | Smart License Mode         Cisco Smart Software Manager On-Prem         Direct connect to CSSM         Cisco Smart Software Manager On-Prem         HTTP/HTTPS Proxy         Cisco Transport Gateway         Cisco Smart Licensing Utility (CSLU) | ay is installed on your network.                       |
| General Faults Filter by attributes License Name Status Last Login Time: 2022-09-04107.31 UTC-00.00                                                                                                    | Offline Entitlement Tag Descri regid.2018- ACI Ba                                                                                                    | ption Instance Count<br>se License for 10/25/40+G Leaf |
|                                                                                                    |                                                                                                    | China dynam min. 202 - 9 of 10.00 distance             |

You must provide the URL to the Cisco Smart Software Manager On-Prem. To get the URL, log in to the Cisco Smart Software Manager On-Prem GUI. Navigate to Inventory > General and click the CSLU TransportURL link.

| Alerts Inver                                                                                                    | tory Convert to Smart Lice                                                                                                    | insing Reports                                                                                                    | Product Reg                                                                   | jistration URL                                                                                 | *                                                                                                    |                                                                                          |                                                     |
|----------------------------------------------------------------------------------------------------|----------------------------------------------------------------------------------------------------|----------------------------------------------------------------------------------------------------|-------------------------------------------------------------------------------|------------------------------------------------------------------------------------------------|----------------------------------------------------------------------------------------------------|------------------------------------------------------------------------------------------|-----------------------------------------------------|
| ocal Virtual Accoun                                                                                                    | t: Default<br>Licenses Prod                                                                                                    | uct Instances SL Us                                                                                                    | Press ctrl + c to cop                                                         | by selected text to clipboard.<br>Event Log                                                    |                                                                                                    |                                                                                          |                                                     |
| Local Virtual Account                                                                                                    |                                                                                                    |                                                                                                    |                                                                               |                                                                                                |                                                                                                    |                                                                                          |                                                     |
| Description<br>Default Local Virtual                                                                                                    | Th<br>Account: Ye                                                                                                    | is is the default virtual accou                                                                                          | int created during c                                                          | ompany account creation.                                                                       |                                                                                                    |                                                                                          |                                                     |
| Product Instance Reg<br>The registration tokens bet<br>Smart Transport Registrati<br>Smart Call Home, you mus<br>destination URL value.<br>New Token | istration Tokens<br>ow can be used to register new produc<br>on URL.For products that support Smar<br>t configure the "destination address htt | Linstances to this Local Virtual Ac<br>t Licensing Using Policy that use<br>p <sup>*</sup> on the product to use the Sma | count. For products th<br>celu as transport, you r<br>rt Call Home Registrati | at support Smart Transport, yo<br>must configure the "license sm<br>on URL. The recommended me | u must configure the "license smart un<br>art transport calu" to use the CSLU Tra<br>thtod is Smart Transport. Please consu | ' on the product to use the<br>nsport URL. For legacy pro<br>it your Products Configurat | ducts that still use<br>tion Guilde for setting the |
| Token                                                                                                    | Expiration Date                                                                                                    | Uses                                                                                                    |                                                                               | Description                                                                                    | Export-Controlled                                                                                                    | Created By                                                                               | Actions                                             |
| The token will be expired wh                                                                                                    | en either the expiration or maximum nu                                                                                                    | mber of uses is reached.                                                                                                 |                                                                               |                                                                                                |                                                                                                    |                                                                                          | No Records to Display                               |
|                                                                                                    |                                                                                                    |                                                                                                    |                                                                               |                                                                                                |                                                                                                    |                                                                                          |                                                     |

Step 4. Copy the CSLU URL and paste it into the URL field in the Cisco APIC GUI.

You do not need to specify your product instance ID token. The Cisco APIC uses a built-in certificate to communicate with the Cisco Smart Software Manager On-Prem.

| alialia<br>cisco            | APIC                       |                    |               |                                                                                                    |                                                          |                                            |                                 |                                                  | admin 🝳          | •                             |
|-----------------------------|----------------------------|--------------------|---------------|----------------------------------------------------------------------------------------------------|----------------------------------------------------------|--------------------------------------------|---------------------------------|--------------------------------------------------|------------------|-------------------------------|
| System Te                   | enants Fabric              | Virtual Networking | Admin         | Operations Apps                                                                                                    | Integrations                                             | a Sassions I Sasuri                        | 5                               |                                                  |                  |                               |
| Smart I<br>General Fac      | _icensing                  |                    |               | Configure Net                                                                                                    | twork Setting                                            | S                                          | ×                               |                                                  | Ċ                | Actions ~                     |
| Network Sett<br>Cisco Smart | ings<br>Software Manager O | n-Prem -           | imart Accourr | URL •  URL •  UR | anager On-Prem<br>cslu/v1/pi/ACI-BGL-SM/                 | ART-1                                      | ~                               | Product In:<br>apic1                             |                  |                               |
| Filter by attrib            |                            |                    |               |                                                                                                    |                                                          | Cancel O                                   | к                               |                                                  |                  |                               |
| ACI_LEAF_B                  | ASE_10G                    | ⊘ In Use           |               | regid.20<br>01.com.c<br>f9d1-4f1                                                                                                    | 0<br>18-<br>cisco.ACI_LEAF_BASE_1<br>1-b694-a1e2a5901141 | ACI Base<br>0G,1.0_7c Models: /<br>N9K-C93 | License<br>All EX an<br>348GC-F | e for 10/25/40+G Leaf<br>nd FX TORs except<br>XP | 3                |                               |
|                             |                            |                    |               |                                                                                                    |                                                          |                                            |                                 |                                                  |                  |                               |
| Last Login Time: 2022-      | 09-05T10:22 UTC+00:00      |                    |               |                                                                                                    |                                                          |                                            |                                 |                                                  | Current System T | me: 2022-09-05T11:19 UTC+00:0 |

Once successfully synced, Smart-Software-Manager On-Prem Inventory is updated with licenses in use.

| ocal Virtual Accou | unt: Default         |                     |                 |        |                   |         |        |                                        |     |
|--------------------|----------------------|---------------------|-----------------|--------|-------------------|---------|--------|----------------------------------------|-----|
| General            | Licenses             | Product Instances   | SL Using Policy | Ev     | ent Log           |         |        |                                        |     |
| By Name By Tag     | Available Actions -  | Manage License Tags | Đ               |        | Search by License | Q       |        |                                        |     |
|                    |                      |                     |                 |        |                   | 1       | 0 🔻 SI | nowing Page 1 of 1(1 Records)  4 44 )) | × M |
| License            |                      | Billing             | Purchased       | In Use | Substitution      | Balance | Alerts | Actions                                |     |
| ACI Base Licer     | nse for 10G+ Leaf XF | Prepaid             | 3               |        | 3                 | 0       |        | Actions -                              |     |
|                    |                      |                     |                 |        |                   | 1       | 0 🔻 SI | nowing Page 1 of 1(1 Records)  4 44 )4 | н   |
|                    |                      |                     |                 |        |                   |         |        |                                        |     |

## Method 5. Cisco Smart Licensing Utility

With this method, the Cisco APIC does not require Internet connectivity. The Cisco APIC sends RUM reports to CSSM via the CSLU. The CSLU which is the Microsoft Windows version of the middleware must be already installed in the data center. The URL for the CSLU can be configured in APIC as per this format:<u>http://ip\_or\_hostname:port/cslu/v1/pi</u>

Here IP or hostname is the CSLU IP address or hostname. HTTPS is not supported.

To configure:

Step 1. Log in to the Cisco APIC GUI.

Step 2. On the menu bar, navigate to Inventory System > Smart Licensing > Actions > Configure Network Settings .

Step 3. Select Cisco Smart Licensing Utility (CSLU).

| cisco APIC                           |                              |                                                                                                    |                                                                  | admin 🔇 🖬 🍋 😨 💷 |
|--------------------------------------|------------------------------|----------------------------------------------------------------------------------------------------|------------------------------------------------------------------|-----------------|
| System Tenants Fabric Virte          | ual Networking Admin         | Operations Apps Integrations                                                                                       |                                                                  |                 |
| QuickStart   Dashboard   Controllers | System Settings   Smart Lice | ensing   Faults   History   Config Zones   Active Sessions   Securit                                               | y                                                                |                 |
| Smart Licensing                      |                              | Configure Network Settings                                                                                         | ×                                                                |                 |
| General Faults                       |                              | Smart License Mode                                                                                                 |                                                                  |                 |
| Network Settings                     | Smart Account                | Cisco Smart Licensing Utility (CSLU)                                                                               | Yoduct Ins                                                       |                 |
| Cisco Smart Licensing Utility (CSLU) | InternalTestDe               | http://10.197.240.115:8182/cslu/v1/pi                                                                              | apic1                                                            |                 |
| Filter by attributes                 |                              | Cancel OK                                                                                                    |                                                                  |                 |
| License Name                         | Status                       |                                                                                                    | _                                                                | Instance Count  |
| ACI_LEAF_BASE_10G                    | ⊘ In Use                     | regid.2018- ACI Base 1<br>01.com.cisco.ACI_LEAF_BASE_10G,1.0_7¢ Models: AI<br>f9d1-4f11-b694-a1e2a5901141 N9K-C934 | icense for 10/25/40+G Leaf<br>I EX and FX TORs except<br>8GC-FXP | 3               |
|                                      |                              |                                                                                                    |                                                                  |                 |
|                                      |                              |                                                                                                    |                                                                  |                 |

In the previous URL, the port is taken from as Product Instance Service Port under preferences from CSLU GUI.

| Inventory Preferences Scheduler                                            |                                                                        |   |
|----------------------------------------------------------------------------|------------------------------------------------------------------------|---|
| references                                                                 |                                                                        |   |
| Cisco Connectivity Cisco Is Available Cisco Connection Timeout (seconds) * | CSLU Connectivity Product Instance Service Port * 8182 REST API Port * |   |
| Cisco Response Timeout (seconds) *<br>30                                   | 8180<br>Smart Account                                                  |   |
| Cisco Retry Interval (seconds) * 000                                       | Virtual Account<br>ACI-BGL-SMART                                       |   |
| https://swapi.cisco.com/services/api/smart-accounts-and-licensi            | Validate Device                                                        |   |
| DAuth URL<br>https://cloudsso.cisco.com/as/                                | CSLU Working Directory<br>C:\Users\acibgl\AppData\Roaming\CSLU         |   |
| Rum Upload Interval (days)                                                 | Default Connection Method<br>Product Instance Initiated Only           | - |

Once successful, the sync licensing page is updated with the Smart Account name and Virtual Account

#### name as shown in the image.

| cisco                 | APIC                        |                 |                |                                |                   |                     |                                  |                             |                             |                                         |                                                |                       | admin C       | 00        |    |
|-----------------------|-----------------------------|-----------------|----------------|--------------------------------|-------------------|---------------------|----------------------------------|-----------------------------|-----------------------------|-----------------------------------------|------------------------------------------------|-----------------------|---------------|-----------|----|
| System                | Tenants                     | Fabric Virtua   | l Networking   | a Admin                        | Operati           | ons Ap              | ps I                             | Integrations                |                             |                                         |                                                |                       |               |           |    |
| QuickStart            | I Dashboard                 | Controllers   S | System Setting | s   Smart Lie                  | ensing            | Faults   His        | story                            | Config Zones                | Active Sessions             | Security                                |                                                |                       |               |           |    |
| Smar                  | t Licen                     | sing            |                |                                |                   |                     |                                  |                             |                             |                                         |                                                |                       |               | Actions ~ | 0? |
| General               | Faults                      |                 |                |                                |                   |                     |                                  |                             |                             |                                         |                                                |                       |               |           |    |
|                       |                             |                 |                |                                |                   |                     |                                  |                             |                             |                                         |                                                |                       |               |           |    |
| Network S<br>Cisco Sm | Settings<br>art Licensing U | Itiliity (CSLU) |                | Smart Accoun<br>InternalTestDe | Name<br>moAccount | 62.cisco.con        | 1                                | Virtua<br>ACI-E             | I Account Name<br>BGL-SMART |                                         |                                                | Product Inst<br>apic1 | tance Name    |           |    |
| Filter by a           | ttributes                   |                 |                |                                |                   |                     |                                  |                             |                             |                                         |                                                |                       |               |           |    |
| License M             | Name                        |                 | Status         |                                |                   | Ent                 | tlement '                        | Tag                         |                             | Description                             | n                                              |                       | Instance Coun | t         |    |
| ACI_LEAF              | BASE_10G                    |                 | ⊘ In Use       |                                |                   | regi<br>01.0<br>f9d | d.2018-<br>com.cisco<br>1-4f11-b | b.ACI_LEAF_B<br>694-a1e2a59 | 8ASE_10G,1.0_7c             | ACI Base Li<br>Models: All<br>N9K-C9348 | icense for 10/25/<br>EX and FX TORs<br>3GC-FXP | 40+G Leaf<br>except   | 3             |           |    |
|                       |                             |                 |                |                                |                   |                     |                                  |                             |                             |                                         |                                                |                       |               |           |    |
|                       |                             |                 |                |                                |                   |                     |                                  |                             |                             |                                         |                                                |                       |               |           |    |
|                       |                             |                 |                |                                |                   |                     |                                  |                             |                             |                                         |                                                |                       |               |           |    |

## Method 6. Offline Method

In offline mode, the Cisco APIC is isolated without any network connection with the CSSM either directly or indirectly. Because the Cisco APIC cannot reach the CSSM through a network connection, every 12 months you must download a RUM report from the Cisco APIC and import the report into the CSSM. Afterwards, you must download an acknowledgement from the CSSM and import the acknowledgement into the Cisco APIC.

To configure:

- Step 1. Log in to the Cisco APIC GUI.
- Step 2. On the menu bar, navigate to System > Smart Licensing.
- Step 3. In the Work pane, navigate to Actions > Download Rum Report.

The RUM report file is automatically downloaded to the default folder on your browser.

| cisco       | APIC       |              |                    |             |                |                       |                                           |                 |                                                                        |            | admin 🔇 🗗 🔧                | •  |
|-------------|------------|--------------|--------------------|-------------|----------------|-----------------------|-------------------------------------------|-----------------|------------------------------------------------------------------------|------------|----------------------------|----|
| System      | Tenants    | Fabric       | Virtual Networking | Admin       | Operations     | Apps                  | Integrations                              |                 |                                                                        |            |                            |    |
| QuickStart  | Dashboard  | I Controller | I System Settings  | Smart Lice  | ensing   Fault | I History             | Config Zones                              | Active Sessions | I Security                                                             |            |                            |    |
| Smar        | t Licer    | nsing        |                    |             |                |                       |                                           |                 |                                                                        |            | Actions ^                  | 00 |
| General     | Faults     |              |                    |             |                |                       |                                           |                 |                                                                        |            | Configure Network Settings |    |
|             |            |              |                    |             |                |                       |                                           |                 |                                                                        |            | Download Rum Report        |    |
|             |            |              |                    |             |                |                       |                                           |                 |                                                                        |            | Import Acknowledgement     |    |
| Network     | Settings   |              | Sm                 | art Account | Name           |                       | Virtual                                   | Account Name    | Pro                                                                    | duct Ins   | stance Name                |    |
| Offline     |            |              |                    |             |                |                       | -                                         |                 | apic                                                                   | c1         |                            |    |
|             |            |              |                    |             |                |                       |                                           |                 |                                                                        |            |                            |    |
| Filter by a | ttributes  |              |                    |             |                |                       |                                           |                 |                                                                        |            |                            |    |
| License     | Name       |              | Status             |             |                | Entitleme             | ent Tag                                   |                 | Description                                                            |            | Instance Count             |    |
| ACI_LEA     | F_BASE_10G |              | ⊘ In Use           |             |                | regid.201<br>01.com.c | 8-<br>isco.ACI_LEAF_B/<br>1-b694-a1e2a590 | ASE_10G,1.0_7c  | ACI Base License for 10/25/40+G I<br>Models: All EX and FX TORs except | Leaf<br>ot | 3                          |    |
|             |            |              |                    |             |                | 1001 411              |                                           |                 | 101 0001000 110                                                        |            |                            |    |
|             |            |              |                    |             |                |                       |                                           |                 |                                                                        |            |                            |    |
|             |            |              |                    |             |                |                       |                                           |                 |                                                                        |            |                            |    |
|             |            |              |                    |             |                |                       |                                           |                 |                                                                        |            |                            |    |
|             |            |              |                    |             |                |                       |                                           |                 |                                                                        |            |                            |    |

Once the report is downloaded (LicenseUsageRumReport.xml), you can import it into CSSM.

Step 4. Login to Software.cisco.com and navigate to Manage License.

Step 5. From the Menu, click on Reportsand select the Usage Data Filesoption as shown in the image.

| illi Inten                                                                                                    | nalTestDemoAccount62.cisco.com<br>Support Help |                  |  |  |  |  |  |  |  |  |
|----------------------------------------------------------------------------------------------------|------------------------------------------------|------------------|--|--|--|--|--|--|--|--|
|                                                                                                    | Support Help                                   |                  |  |  |  |  |  |  |  |  |
|                                                                                                    |                                                |                  |  |  |  |  |  |  |  |  |
|                                                                                                    |                                                |                  |  |  |  |  |  |  |  |  |
|                                                                                                    |                                                |                  |  |  |  |  |  |  |  |  |
|                                                                                                    |                                                |                  |  |  |  |  |  |  |  |  |
| Devices can be configured to report the features that they are using.<br>This usage then determines which licenses are needed, in order to be compliant. |                                                |                  |  |  |  |  |  |  |  |  |
| Search by File Name, Virtual Account                                                                                                    |                                                |                  |  |  |  |  |  |  |  |  |
| Devices A                                                                                                    | Acknowledgement                                |                  |  |  |  |  |  |  |  |  |
| 1 1                                                                                                    | Download                                       |                  |  |  |  |  |  |  |  |  |
|                                                                                                    | Showing 1 Record                               |                  |  |  |  |  |  |  |  |  |
|                                                                                                    |                                                | Showing 1 Record |  |  |  |  |  |  |  |  |

Step 6. Click on Upload Usage Dataand select fileLicenseUsageRumReport.xmlas shown in the image.

| Cisco Software Central                                                                                                    |                                                                                                    | uluuli<br>cisco                                        |             | C                                   | 2 🕅                           | US EN                                                |            |  |
|----------------------------------------------------------------------------------------------------|----------------------------------------------------------------------------------------------------|--------------------------------------------------------|-------------|-------------------------------------|-------------------------------|------------------------------------------------------|------------|--|
| Cisco Software Central > Smart Software Licensing<br>Smart Software Licensing<br>Alerts Inventory Convert to Smart Licensing<br>Reports<br>Report Usage Data Files Report | Upload Usage D<br>Please select the Usage File<br>• Usage Data File:                                              | ata<br>e you wish to upload.<br>Browse LicenseUsageRun | iReport.xml | load Data Car                       | all i                         | tternalTestDemoAccount62.cisco.cor<br>Support Hel    | n<br>9<br> |  |
| Devices can be configured to report the features the This usage then determines which licenses are needed.                                                                | that they are using.<br>eeded, in order to be compliant.<br>Reported Virtual Account<br>2022-Sep-05 ACI-BGL-SMART |                                                        |             | Search by File Narr<br>Status<br>rs | ne, Virtual Account Devices 1 | Q<br>Acknowledgement<br>Download<br>Showing 1 Record |            |  |
| Contacts   Feedback                                                                                                    | Help   Site M                                                                                                    | ap   Terms & Conditio                                  | ns   Priva  | cy Statement                        | Cookie Policy                 | Trademarks                                           |            |  |

Step 7. Select the Virtual Accounts which has the licenses.

| Cisco Software Central                                                                                                    |                                                                                                    | uluiu<br>cisco                                                                                   |                   |                           | Q                             |                                                    | ₩ <sup>US</sup> EN |  |
|----------------------------------------------------------------------------------------------------|----------------------------------------------------------------------------------------------------|--------------------------------------------------------------------------------------------------|-------------------|---------------------------|-------------------------------|----------------------------------------------------|--------------------|--|
| Cisco Software Central > Smart Software Licens<br>Smart Software Licensing<br>Alerts Inventory Convert to Smart Licensing<br>Reports<br>Report Usage Data Files Repo<br>Devices can be configured to report the features<br>This usage then determines which licenses are bar | Select Virtual Acc<br>Some of the usage data files<br>virtual account is unrecognize<br>Please select an account<br>A  Select one account<br>Select a virtual acc | ounts<br>do not include the name of the vi<br>d.<br>t for all files: <u>AC</u><br>ount per file: | rtual account the | at the data refers to, or | × dla n                       | nternalTestDemoAccount62.cisco.com<br>Support Help |                    |  |
| Upload Usage Data                                                                                                    | Reported                                                                                                    | Virtual Account                                                                                  | Reporting         | Search by File Name       | e, Virtual Account<br>Devices | C,<br>Acknowledgement                              |                    |  |
| LicenseUsageRumReport.xml                                                                                                    | 2022-Sep-05                                                                                                    | No Errors                                                                                        |                   | 1                         | Download<br>Showing 1 Record  |                                                    |                    |  |
| Contacts   Feedback                                                                                                    | Help   Site Map                                                                                                    | o   Terms & Conditions                                                                           | s   Priva         | acy Statement             | Cookie Policy                 | Trademarks                                         |                    |  |

Once submitted you have to wait until the reporting status becomes No Errorsand the Acknowledgement field has the option to download.

Step 8. Once the download option is available, click on Download and Acknowledgement is downloaded as file nameACK\_LicenseUsageRumReport.xmlas shown in the image.

| = 0 | Disco Software Central                                                                                    |                                                   | cisco                  |             |                                      |               | C                |        |          |
|-----|----------------------------------------------------------------------------------------------------|---------------------------------------------------|------------------------|-------------|--------------------------------------|---------------|------------------|--------|----------|
|     | Cisco Software Central > Smart Software Licensing                                                         |                                                   |                        |             | InternalTestDemoAccount62.cisco.com  |               |                  |        |          |
|     | Smart Software Licensing                                                                                  |                                                   |                        |             |                                      |               | Support Hel      | ,<br>, |          |
|     | Alerts   Inventory   Convert to Smart Licensing                                                           | Reports   Preferences                             | On-Prem Accounts Activ | vity        |                                      |               |                  |        |          |
|     | Reports                                                                                                   |                                                   |                        |             |                                      |               |                  |        | [        |
|     | Report Usage Data Files Reporting                                                                         | g Policy Synch File                               | for Device Controllers |             |                                      |               |                  |        | <u> </u> |
|     | Devices can be configured to report the features tha<br>This usage then determines which licenses are nee | t they are using.<br>ded, in order to be complian | ıt.                    |             |                                      |               |                  |        |          |
|     | Upload Usage Data                                                                                         |                                                   |                        |             | Search by File Name, Virtual Account |               | Q.               |        |          |
|     | Usage Data File                                                                                           | Reported                                          | Virtual Account        | Reporting S | Status                               | Devices       | Acknowledgement  |        |          |
|     | LicenseUsageRumReport.xml                                                                                 | 2022-Sep-05                                       | ACI-BGL-SMART          | 1 No Errors |                                      | 1             | Download         |        |          |
|     |                                                                                                    |                                                   |                        |             |                                      |               | Showing 1 Record |        |          |
|     |                                                                                                    |                                                   |                        |             |                                      |               |                  |        |          |
|     | Contacts   Feedback                                                                                       | Help   Site M                                     | ap   Terms & Conditio  | ns   Privac | y Statement                          | Cookie Policy | Trademarks       |        |          |

You need to import the acknowledgement to APIC:

Step 9. Log in to the Cisco APIC GUI.

Step 10. On the menu bar, navigate toSystem > Smart Licensing.

Step 11. In the Work pane, navigate toActions > Import Acknowledgement.

Step 12. ClickChoose File, navigate to where you downloaded the acknowledgement file, choose the file and click Open.

Step 13. Click OK.

| cisco        | APIC      |              |                     |                |                |                                     |                                         |                 |                                                                                 |                    | admin 🔍 🗩 👫                | •  |
|--------------|-----------|--------------|---------------------|----------------|----------------|-------------------------------------|-----------------------------------------|-----------------|---------------------------------------------------------------------------------|--------------------|----------------------------|----|
| System       | Tenants   | Fabric       | Virtual Networking  | Admin          | Operations     | Apps                                | Integrations                            |                 |                                                                                 |                    |                            |    |
| QuickStart   | Dashboard | I Controller | s I System Settings | Smart Licen    | ising   Faults | History                             | Config Zones                            | Active Sessions | Security                                                                        |                    |                            |    |
| Smart        | t Licer   | nsing        |                     |                |                |                                     |                                         |                 |                                                                                 |                    | Actions ^                  | 0? |
| General      | Faults    |              |                     |                |                |                                     |                                         |                 |                                                                                 |                    | Configure Network Settings |    |
|              |           |              |                     |                |                |                                     |                                         |                 |                                                                                 |                    | Download Rum Report        |    |
|              |           |              |                     |                |                |                                     |                                         |                 |                                                                                 |                    | Import Acknowledgement     |    |
| Offline      | Settings  |              | Sn<br>-             | hart Account N | lame           |                                     | -                                       | Account Name    |                                                                                 | apic1              | stance Name                |    |
|              |           |              |                     |                |                |                                     |                                         |                 |                                                                                 |                    |                            |    |
| Filter by at | tributes  |              |                     |                |                |                                     |                                         |                 |                                                                                 |                    |                            |    |
| License N    | lame      |              | Status              |                |                | Entitleme                           | nt Tag                                  |                 | Description                                                                     |                    | Instance Count             |    |
| ACI_LEAF     | _BASE_10G |              | ⊘ In Use            |                |                | regid.201<br>01.com.ci<br>f9d1-4f11 | 8-<br>sco.ACI_LEAF_B<br>I-b694-a1e2a59( | ASE_10G,1.0_7c  | ACI Base License for 10/25/4<br>Models: All EX and FX TORs e<br>N9K-C9348GC-FXP | 0+G Leaf<br>except | 3                          |    |
|              |           |              |                     |                |                |                                     |                                         |                 |                                                                                 |                    |                            |    |
|              |           |              |                     |                |                |                                     |                                         |                 |                                                                                 |                    |                            |    |
|              |           |              |                     |                |                |                                     |                                         |                 |                                                                                 |                    |                            |    |
|              |           |              |                     |                |                |                                     |                                         |                 |                                                                                 |                    |                            |    |

Once successful, the sync licensing page is updated with the Smart Account name and Virtual Account name as shown in the image.

| cisco              | APIC            |              |                     |                                 |                         |                                  |                                       |                                  |                                              |                                               |                      | admin       | Q 🗨 🖁              | 00                    |
|--------------------|-----------------|--------------|---------------------|---------------------------------|-------------------------|----------------------------------|---------------------------------------|----------------------------------|----------------------------------------------|-----------------------------------------------|----------------------|-------------|--------------------|-----------------------|
| System             | Tenants         | Fabric       | Virtual Networking  | Admin                           | Operations              | Apps                             | Integration                           | s                                |                                              |                                               |                      |             |                    |                       |
| QuickStart         | I Dashboard     | I Controller | s I System Settings | Smart Lice                      | ensing   Faults         | I History                        | I Config Zones                        | Active Sessions                  | I Security                                   |                                               |                      |             |                    |                       |
| Smar               | t Licer         | nsing        |                     |                                 |                         |                                  |                                       |                                  |                                              |                                               |                      |             | Actions            | ∽ © ?                 |
| General            | Faults          |              |                     |                                 |                         |                                  |                                       |                                  |                                              |                                               |                      |             |                    |                       |
| Network S          | Settings        |              | s                   | imart Account<br>nternalTestDen | Name<br>noAccount62.ci: | sco.com                          | Vir<br>AC                             | tual Account Name<br>I-BGL-SMART |                                              |                                               | Product Ins<br>apic1 | tance Name  |                    |                       |
| Filter by a        | ttributes       |              |                     |                                 |                         |                                  |                                       |                                  |                                              |                                               |                      |             |                    |                       |
| License I          | Name            |              | Status              |                                 |                         | Entitlem                         | ent Tag                               |                                  | Description                                  |                                               |                      | Instance Co | ount               |                       |
| ACI_LEAI           | F_BASE_10G      |              | ⊘ In Use            |                                 |                         | regid.20<br>01.com.o<br>f9d1-4f1 | 18-<br>cisco.ACI_LEAI<br>1-b694-a1e2a | E_BASE_10G,1.0_7<br>15901141     | ACI Base Lice<br>Models: All E<br>N9K-C9348G | ense for 10/25/40<br>X and FX TORs e<br>C-FXP | 0+G Leaf<br>xcept    | 3           |                    |                       |
|                    |                 |              |                     |                                 |                         |                                  |                                       |                                  |                                              |                                               |                      |             |                    |                       |
|                    |                 |              |                     |                                 |                         |                                  |                                       |                                  |                                              |                                               |                      |             |                    |                       |
|                    |                 |              |                     |                                 |                         |                                  |                                       |                                  |                                              |                                               |                      |             |                    |                       |
| Last Login Time: 2 | 022-09-05T08:47 | UTC+00:00    |                     |                                 |                         |                                  |                                       |                                  |                                              |                                               |                      | Current     | System Time: 2022- | -09-05T10:20 UTC+00:0 |

# **Troubleshoot Cisco ACI Smart Licensing Policy**

## Faults

In ACI a fault is raised when a specific problematic condition or warning occurs before you start to troubleshoot. It is always good to check if any fault exists which redirects us in the right direction, the table lists the smart licensing faults:

| F3057 | This is a warning fault, that indicates that you have not configured a network setting yet. Even if you want to choose the offline mode, configure the Offline network setting. Configure a network setting that clears this fault.                                                                                                    |
|-------|----------------------------------------------------------------------------------------------------|
| F4290 | This fault indicates that the product instance ID token that you entered is either an invalid or expired token. Log in to the CSSM and create a new product instance registration token. Log in to the Cisco Application Policy Infrastructure Controller (APIC) GUI to enter the new ID token and reconfigure the network setting. This action clears the fault.                                                                                                    |
| F4291 | This fault indicates that network connectivity between the Cisco APIC and the CSSM or between the Cisco APIC and the transport server (Gateway, Proxy, On-Prem, or CSLU) has an issue. The Cisco APIC cannot communicate with the CSSM or transport server. After you resolve the network connectivity issue, log in to the Cisco APIC GUI, navigate to System > Smart Licensing, and selectActions > Synchronize CSSM. This action clears the fault shortly afterwards. |
| F4222 | This fault indicates that the Cisco APIC has not received acknowledgement of a RUM report for a long time and the acknowledgement has expired. In offline mode, manually download a RUM report and import the acknowledgement. When you import the acknowledgement file into the Cisco APIC, it clears the fault.                                                                                                    |
|       | In the online modes, this fault indicates that, due to a networking issue, the Cisco APIC has been out of synchronization with the CSSM for a long time. Troubleshoot the network connectivity issue                                                                                                    |

|       | between the Cisco APIC and CSSM or between the Cisco APIC and transport server, as well as<br>between the transport server and CSSM. After you resolve the network connectivity issue, log in to<br>the Cisco APIC GUI, navigate to System > Smart Licensing, and select Actions > Synchronize CSSM. This<br>action forces the Cisco APIC to send the RUM report again. If the network setting is On-Prem, log in<br>to the On-Prem GUI to do a manual synchronization from On-Prem or CSLU to the CSSM. After the<br>synchronization is completed, the fault is cleared within 10 to 15 minutes. |
|-------|----------------------------------------------------------------------------------------------------|
| F4310 | This fault indicates that you imported the wrong acknowledgement of a RUM report. An acknowledgement is uniquely associated with one RUM report. The imported acknowledgement must match the RUM report that you downloaded. Manually download the RUM report again and import the correct acknowledgement into the Cisco APIC, which clears the fault.                                                                                                    |

#### **Show Commands**

There are two CLI show commands that are useful to troubleshoot. To use these commands, log in to the Cisco Application Policy Infrastructure Controller (APIC) node 1 in the cluster as the admin user.

# show license all

This show command displays smart licensing information from the Smart Agent (SA) trust store. The "Usage Reporting" section displays the timestamp of the last sent RUM report and the last received acknowledgement, as well as when to send the next RUM report and when to poll the next acknowledgement. If the timestamp of the last received acknowledgement is newer than the timestamp of the last sent RUM report, this indicates that the Cisco APIC successfully sent the RUM report and received the acknowledgement.

# show license tech support

This show command displays much more detailed information than show license all. The console cannot display the complete result because of its length, but you can open the file /tmp/SA\_Show\_Tech\_Support.txt to view all of the output.

## Logs

When there is an issue with smart licensing please collect these logs:

```
/var/log/dme/log/svc_ifc_licensemgr.bin.log
/var/log/dme/log/ch_dbg.log
/var/log/dme/log/sa.log
```

Techsupport from APIC.

## **Known Issue**

## 1. Registration Failed due to a Communication Problem (DNS not Configured)

In the Direct Connect to CSSM mode, if you forgot to configure DNS on the Cisco Application Policy

Infrastructure Controller (APIC) communication to tools.cisco.com fails.

make sure you have DNS configured in APIC and you can ping tools.cisco.com

To check if DNS is configured, runcat /etc/resolv.confon APIC CLI:

apic1# cat /etc/resolv.conf # Generated by IFC search apic.local nameserver 10.0.0.1 nameserver XX.163.128.140

In order to check if ping works, run ping on APIC controller CLI, ping must work for tools.cisco.com.

apic1# ping tools.cisco.com
PING tools.cisco.com (XX.163.4.38) 56(84) bytes of data.
64 bytes from tools1.cisco.com (XX.163.4.38): icmp\_seq=1 ttl=235 time=250 ms
64 bytes from tools1.cisco.com (XX.163.4.38): icmp\_seq=2 ttl=235 time=249 ms
64 bytes from tools1.cisco.com (XX.163.4.38): icmp\_seq=3 ttl=235 time=249 ms

#### 2. Cisco ACI Smart License Policy Upgrade Consideration

If you plan to upgrade to the Cisco Application Policy Infrastructure Controller (APIC) 5.2(4) release or later, and the Cisco APIC is already registered and the network or transport mode is Direct Connect to CSSM, Transport Gateway, or HTTP/HTTPS Proxy, you can directly upgrade the Cisco APIC from Cisco Application Centric Infrastructure (ACI) Smart Licensing (SL) to SLP. There is no need to perform any special procedure. After the upgrade, the Cisco APIC is still connected with the CSSM and can send RUM reports to the CSSM without any issues.

If instead the Cisco APIC is already registered and the network or transport mode is Manager Satellite, you can not directly upgrade the Cisco APIC from SL to SLP. This is because both the transport type and URL are changed for the Cisco Smart Software Manager On-Prem network mode that replaces Manager Satellite. You must perform these actions:

- 1. Upgrade the Manager Satellite to the latest version of Cisco Smart Software Manager On-Prem that supports SLP. After the upgrade, make sure On-Prem has network connectivity with the CSSM and synchronization still works between On-Prem and the CSSM.
- 2. Upgrade the Cisco APIC to the 5.2(4) release or later. After the upgrade, the Cisco APIC GUI displays that the network mode is Transport Gateway rather than Manager Satellite. You must reconfigure the network mode to Cisco Smart Software Manager On-Prem and copy the right URL from On-Prem GUI.

#### 3. Error - Fail to Send Out Call Home HTTP Message (Quo Vadis Root CA)

QuoVadis Root CA 2 is decommissioned and can impact SSL communication from APIC, thus it raises a fault "Fail to send out Call Home HTTP". In order to check the same, you can parse call home logs under/var/log/dme/log/ch\_dbg.log. If it prints these lines, follows the given BUG and Field Notice:

CH-TRANS-ERROR: ch\_pf\_curl\_send\_msg[539], failed to perform, err code 60, err string "Peer certificate CH-TRANS-DETAIL: ch\_pf\_http\_long\_buf\_dump[264], dump:"SSL certificate problem: self signed certificate

https://www.cisco.com/c/en/us/support/docs/field-notices/721/fn72115.html

Cisco bug ID CSCwa97230